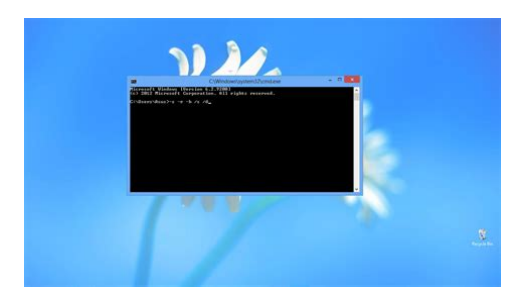

File Name: cara menghapus virus di flashdisk secara manual.pdf Size: 4144 KB Type: PDF, ePub, eBook Category: Book Uploaded: 18 May 2019, 15:50 PM Rating: 4.6/5 from 644 votes.

#### Status: AVAILABLE

Last checked: 14 Minutes ago!

In order to read or download cara menghapus virus di flashdisk secara manual ebook, you need to create a FREE account.

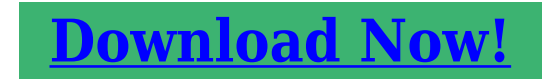

eBook includes PDF, ePub and Kindle version

**Register a free 1 month Trial Account. Download as many books as you like (Personal use) Cancel the membership at any time if not satisfied.**

**Join Over 80000 Happy Readers** 

#### **Book Descriptions:**

We have made it easy for you to find a PDF Ebooks without any digging. And by having access to our ebooks online or by storing it on your computer, you have convenient answers with cara menghapus virus di flashdisk secara manual . To get started finding cara menghapus virus di flashdisk secara manual , you are right to find our website which has a comprehensive collection of manuals listed. Our library is the biggest of these that have literally hundreds of thousands of different products represented.

×

# cara menghapus virus di flashdisk secara manual

| Image: Note of the second second s                                                                                                    |                       | CONTRACTOR CONTRACTOR                                            |                                           | Road to Evolution                                                 |                                                             |     |
|----------------------------------------------------------------------------------------------------|-----------------------|------------------------------------------------------------------|-------------------------------------------|-------------------------------------------------------------------|-------------------------------------------------------------|-----|
| <ul> <li>Cheng &amp; Lenger &amp; Lenger &amp;</li></ul> | Hate they             | Yose Mariage Mariage                                             |                                           |                                                                   |                                                             |     |
| Instruction                                                                                                    |                       | branes + Dovertised + Music + Road to Evelution                  |                                           |                                                                   | a 🖒 Seech Road to Evolutio                                  | - P |
| Alternation     Oracle and alternation     Oracle and alternation </td <td>Favourbes</td> <td>22 - Linkin, Park -<br/>One_shap_choses.mpll<br/>MP1 forward Sound</td> <td>5473 Spinar Sound<br/>AVENUE</td> <td>Of the Little Things Give Yes<br/>Anagyrep3<br/>http://runnat.found</td> <td>Brusting Thatsbell, rep.0     SAFE Farmat Sound     12/148</td> <td></td>                                                                                                    | Favourbes             | 22 - Linkin, Park -<br>One_shap_choses.mpll<br>MP1 forward Sound | 5473 Spinar Sound<br>AVENUE               | Of the Little Things Give Yes<br>Anagyrep3<br>http://runnat.found | Brusting Thatsbell, rep.0     SAFE Farmat Sound     12/148  |     |
| Markat Discontraction of the second second s                                                                                                    | Librarian<br>Computer | Country 2.mp1<br>MP1 Format Taured<br>747.50                     | Press, Machine Sound<br>Mill Format Sound | Com, Sp.red<br>Mill Farmat Sound                                  | Contain Park in the Ending D<br>MRD Format Sound<br>Lot Lot |     |
| Ver Annual Annual An                                                                                                    | Televit.              | Millin Park - Marris regil                                       | Construction                              | Mit Man, Saman mail<br>Mit Frank Sound                            | Putting Me Away regil<br>Mito Format Sound<br>1.20 Jul      |     |
|                                                                                                    |                       | E Virus Destruit filed and<br>Destruit                           |                                           |                                                                   | <u></u>                                                     |     |
|                                                                                                    |                       | Cityte                                                           |                                           |                                                                   |                                                             |     |
|                                                                                                    |                       |                                                                  |                                           |                                                                   |                                                             |     |
|                                                                                                    |                       |                                                                  |                                           |                                                                   |                                                             |     |
|                                                                                                    |                       |                                                                  |                                           |                                                                   |                                                             |     |
|                                                                                                    |                       |                                                                  |                                           |                                                                   |                                                             |     |
|                                                                                                    |                       |                                                                  |                                           |                                                                   |                                                             |     |
|                                                                                                    |                       |                                                                  |                                           |                                                                   |                                                             |     |
|                                                                                                    |                       |                                                                  |                                           |                                                                   |                                                             |     |
|                                                                                                    |                       |                                                                  |                                           |                                                                   |                                                             |     |
|                                                                                                    |                       |                                                                  |                                           |                                                                   |                                                             |     |
|                                                                                                    |                       |                                                                  |                                           |                                                                   |                                                             |     |
|                                                                                                    |                       |                                                                  |                                           |                                                                   |                                                             |     |
|                                                                                                    |                       |                                                                  |                                           |                                                                   |                                                             |     |
|                                                                                                    |                       |                                                                  |                                           |                                                                   |                                                             |     |
|                                                                                                    |                       |                                                                  |                                           |                                                                   |                                                             |     |

Jangan heran jika akhirnya flashdisk cukup rawan terkena virus dan menjadi media penyebaran virus. Lalu bagaimana cara menghapus virus di flashdisk jika sudah terlanjur terkena virus Pastikan antivirus di PC kamu sudah up to date sebelum menancapkan flashdisk yang terinfeksi, lalu lakukan scan dan basmi menggunakan antivirus tersebut. Untuk di Indonesia, melakukan scan dan memberantas virus dengan SMADAV juga terbilang ampuh mengingat database antivirusnya yang lengkap untuk memberantas virus yang banyak tersebar di Indonesia. Namun jika tidak, kamu bisa menggunakan removal tool. Syaratnya kamu harus tahu apa nama virus yang menginfeksi, lalu tinggal googling saja "nama virus removal tool". Ada berbagai virus removal tool yang banyak tersedia di internet, khususnya untuk memberantas berbagai virus populer yang banyak menyerang publik. Jika kamu memiliki PC dengan OS lain di rumah, misalnya saja Linux baik melalui dual boot atau sekedar live CD atau MacOS, maka kamu bisa dengan aman membuka flashdisk tersebut. Baca juga Cara Dual Boot Ubuntu 16.04 LTS dan Windows 10 Bisa jadi itu adalah file virus yang tidak aktif karena dibuka dari OS lain. Cara ini sangat ampuh untuk membersihkan virus di flashdisk tanpa kehilangan data. Cara ke4 merupakan cara yang paling minim resiko karena kamu menghapus virus di flashdisk melalui sistem operasi lain, dan begitu sudah bersih kamu bisa dengan aman menancapkannya di PC berbasis Windows. Jika ada silakan bagikan dengan pengguna Windows lainnya melalui kolom komentar dibawah ini. Geek by nature. Platform Agnostic. Kami membahas berbagai hal seputar Microsoft, Windows, Windows Mobile, PC, tablet, smartphone, dan penggunaannya untuk memudahkan hidup. Were heaven for Windows users! Ini Cara Memperbaikinya Cara Memperbaiki Flashdisk Yang Tidak Terbaca Sama Sekali Cara Unhide File Di Flashdisk Dengan CMD Bagai mana cara mengatasi virus shortcut. Banyak sekali kita mendengar masalah yang timbul karena virus shortcut ini.http://neso.com.pl/userfiles/e3647a-manual.xml

• 1.0.

|               | Absolute Tools Pabare Teels                                           |                                                      | Road to Evolution                                             |                                                           | - 0 - |
|---------------|-----------------------------------------------------------------------|------------------------------------------------------|---------------------------------------------------------------|-----------------------------------------------------------|-------|
| Hote Shee Yes | Stariage Mariage                                                      |                                                      |                                                               |                                                           |       |
|               | Dearthait + Music + Anatte Evolution                                  |                                                      |                                                               | + O Seech Read to Ave                                     | and p |
| aventes       | Conc. Mag. (Note -<br>Conc. Mag. (Note - Appl)<br>MP1 Farrowst Scient | C SP35pmat Sound<br>5325pmat Sound<br>53250          | Of the Little Things Give Yau<br>Away rep2<br>MP( Yumat Sound | 50 RentingTratisticny)<br>500 Rental Sound<br>527 MB      |       |
| karin (       | Crawling 2 mp3                                                        | Perror, Marchade and<br>Mill Format Sound<br>Coll 54 | Company Spany                                                 | Coldin Park in the Ending?<br>3451 Firmut Sound<br>125 MB |       |
|               | MP37cenut Sound                                                       | Construction                                         | No. Mare, Screen, mpl<br>MP17 const Sconf<br>Lat MI           | Add format Sound<br>120 MB                                |       |
|               | View Destruit Ried and<br>Destruit                                    |                                                      |                                                               |                                                           |       |
|               | Manager and the second second                                         | 2                                                    |                                                               |                                                           |       |
|               |                                                                       |                                                      |                                                               |                                                           |       |
|               |                                                                       |                                                      |                                                               |                                                           |       |
|               |                                                                       |                                                      |                                                               |                                                           |       |
|               |                                                                       |                                                      |                                                               |                                                           |       |
|               |                                                                       |                                                      |                                                               |                                                           |       |
|               |                                                                       |                                                      |                                                               |                                                           |       |
|               |                                                                       |                                                      |                                                               |                                                           |       |
|               |                                                                       |                                                      |                                                               |                                                           |       |
|               |                                                                       |                                                      |                                                               |                                                           |       |

Virus ini sangat menyebalkan karena bisa mempengaruhi filefile penting yang kita miliki. Sekali file penting kalian terinfeksi virus shortcut ini, filefile tersebut akan sulit untuk diakses dan membuat kalian kesal. Hal terburuk dari virus ini adalah, File dan folder kalian tidak bisa dibuka, sekali kalian mengklik salah satu folder atau file, maka akan muncul direktori serupa dan begitu seterusnya hingga kalian bosan. Virus ini langsung menggandakan dirinya sekali virus ini dieksekusi. Lalu, virus ini membuat sebuah file bernama shortcut.exe. Seperti virus shortcut tipe pertama, ketika kalian membuka direktori pada flashdisk yang terinfeksi maka akan muncul direktori lagi dan lagi begitu seterusnya. Biasanya sekali virus ini dieksekusi, maka spyware akan berjalan mengintai informasi penting dan pribadi dalam komputer kalian. Jadi hal terbaik yang bisa kalian lakukan adalah, membiasakan diri untuk tidak membuka sebuah flashdisk melalui autorun atau lewat "my computer". Berikut ini langkahlangkah selengkapnya tentang bagaimana cara mengatasi virus shortcut pada flashdisk Buka flashdisk dan harddisk dengan melakukan klik kanan terlebih dulu, lalu klik explore hal ini untuk mencegah script liar berjalan secara otomatis. Lalu ikuti langkah berikut untuk mengatasi file dalam flashdisk yang di hide oleh virus, Jangan membuka file yang tidak kalian kenal didalam flashdisk. Jika cara diatas tidak berfungsi, maka kalian bisa mencoba cara menghapus virus shortcut yang lain dibawah ini Pada window 8 dan 10, caranya buka my document, pilih menu View, pilih menu option yang paling kanan lalu akan terbuka Tab Folder Option, pilih tab view. Uncheck pilihan "hide extensions for known files" dan "hide protected operating system files". Sekarang kalian akan melihat file dan folder dengan icon yang transparan dengan ekstensi.docx,.pptx,.txt dan lainnya. Pada bagian paling bawah uncheck pilihan hidden.http://www.harom.ro/files/e3644a-service-manual.xml

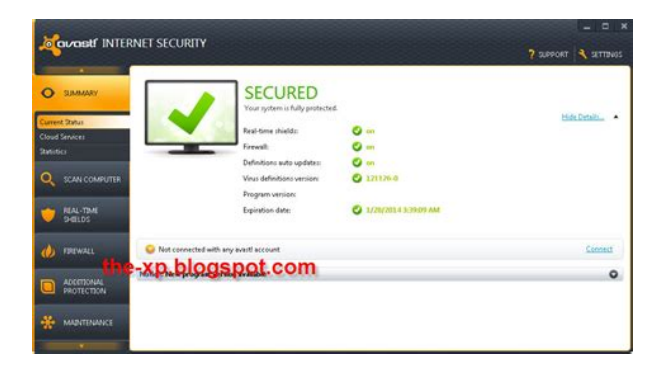

Pada beberapa kasus langkah diatas dapat menyelesaikan masalah namun kadang tidak berpengaruh apaapa. Dan bisa juga, komputer kamu yang awalnya bersih dari virus, namun karena ditancapkan dengan Flashdisk yang terkontaminasi oleh virus dari suatu perangkat ini jadi ikut terinfeksi juga. Kata Kunci Virus, Flashdisk, Virus Shortcut 2 Pendahuluan Tujuan dari di hilangkannya virus flashdisk ini adalah untuk meminamalisir atau bahkan permanen sekalipun untuk menghapusnya, lalu kita juga semua sudah tau tentang flashdisk yang berguna untuk mengirim data antar komputer ke komputer lainnya.Sebelum membahas bagaimana cara menghilangkan virus shortcut secara total, yaitu kita terlebih dahulu akan mempelajarinya bagaimana sistem kerja virus shortcut ini juga. Virus shortcut bekerja dengan cara menyembunyikan file aslinya pada komputer kita ataupun flashdisk kita sendiri. Proses ini menyembunyikannya dilakukan dengan cara mengubah file attribut menjadi supper hidden.Hanya saja ini disembunyikan dalam bentuk supper hidden. Jadi jika settingkan komputer kita tidak di setting untuk menampilkan file yang hanya memiliki attribut supper hidden, maka seolah olah file asli kita tampak seperti Hilang. Nah, biar tidak bingung dan panik juga pada saat terserang virus shortcut ini kamu juga bisa menampilkan file yang disembunyikan oleh virus ini dengan sangat mudah juga lho. Silahkan deh coba tehnik berikut ini.Pembahasan yang merupakan isi dari artikel, isi harus bisa mempertanggungjawabkan judul yang ditulis. 5 Penutup kesimpulan dari artikel ini adalah bahwa kita tidak harus memasangkan flashdisk kemana mana karena mungkin saja diperangkat komputer lain akan ada banyak virus nah Virus

shortcut inilah bekerja dengan cara menyembunyikan file aslinya pada komputer kita ataupun flashdisk kita sendiri. Proses ini menyembunyikannya dilakukan dengan cara mengubah file attribut menjadi supper hidden.Referensi Biografi Hai, nama saya Devi Agustin.

Saya adalah salah satu mahasiswi perguruan tinggi swasta di Tangerang. Lahir di Tangerang, 09 Agustus saat ini sedang menempuh pendidikan S1 jurusan Sistem Informasi dengan konsentrasi Business Intelligence. Jika ada yang ingin sharing tentang IT atau sharing tentang hal lainnya, bisa langsung mengontak saya dengan mengirimkan ke pribadi saya Bisa ada beberapa kemungkinan Bagi Kalian yang belum begitu Jika Anda memasukkan username dan password pada Sebelum melakukan installasi anda harus mempersiapkan dulu satu komputer yang akan digunakan untuk server atau sebagai Central Dengan mengisikan dan mengunggah formulir Akreditasi yang telah disediakan maka Kakak sekalian membantu Nah, pertama kamu kudu punya email. Kalo belum silahkan belajar cara bikin Agar data yang tidak terbaca ini bisa Terlebih ketika Gimana cara Bikin program jadi rumah. Yaa, gak jadi rumah beneran juga sih. Maksudnya anda bisa membuat sebuah program yang menyerupai rumah anda sendiri Gimana caranya tuh Simak langkahlangkah umum berikut dalam membasmi virus 1. Nonaktifkan Ya Windows biasanya akan diperlengkapi dengan modus safe mode. Dimaksudkan agar pemakai dapat memperbaiki Windows jika terjadi suatu musibah. Windows safe mode sebetulnya Melainkan ini hanya menstabilkan dan melihat seberapa cepat paket data yg terkirim dari provider yang anda gunakan. Teknik PING ini bisa di gunakan Tolong dicermati cara caranya. Bagi yang belum tau caranya, berikut ini panduannya Paling Layar ini menampilkan download materi pokok, dan memberikan Jawabannya adalah tentu kita bisa Berikut tahapantahapan untuk memigrasikan wordpress dengan menggunakan migrasi XML. blogspot Masalah pada Aktivasi dan Instalasi TIS Pro. By PT. Amandjaja Multifortuna Perkasa Amandjaja Multifortuna Perkasa A. Instalasi dan Aktifasi Masalah Anda mungkin mengalami salah satu masalah Muhammad Arba Adandi. Abstrak Memang, software ini tidak gratis.

| - Theorem |  |
|-----------|--|
|           |  |
|           |  |
|           |  |
|           |  |
|           |  |
|           |  |
|           |  |
|           |  |
|           |  |
|           |  |
|           |  |
|           |  |
|           |  |
|           |  |
|           |  |
|           |  |
|           |  |
|           |  |
|           |  |
|           |  |
|           |  |
|           |  |
|           |  |
|           |  |
|           |  |
|           |  |
|           |  |
|           |  |
|           |  |
|           |  |
|           |  |
|           |  |
|           |  |
|           |  |
|           |  |

### http://eco-region31.ru/bosch-wfo-2480-manual

Anda harus membelinya agar dapat menggunakan software ini secara To use this website, you must agree to our Privacy Policy, including cookie policy. For a better experience, we recommend using another browser. Learn more Facebook Join or log in to Facebook. Email or phone Password Forgotten account. Log In Do you want to join Facebook. Virus Shorcut adalah salah satu virus paling sukses di tahun 2011 karna mampu menginfeksi jutaan komputer, karna virus ini mampu menginfeksi file berformat DLL dan EXE yang merupakan program atau berupa file system pada windows. Virus Shortcut paling sering menginfeksi windows xp dan flashdisk, tapi terkadang virus ini juga mampu menginfeksi komputer windows 7 juga tapi hal ini jarang terjadi. Dengan cara menghapus virus shortcut secara manual maka file yang terhidden oleh virus Shortcut akan muncul kembali dan dengan cara tersebut maka anda bisa mendelete folder Shortcut melalui Command Prompt. Antivirus yang sudah bisa mengenali virus tersebut Penulis cuma mempunyai 3 antivirus ini yaitu 1. AVG mendeteksinya sebagai VBS Worm. AVG akan menghapus semua duplikat shortcut folder dan filefile utama virus tadi. 2. Norton Antivirus 2009 mendeteksinya sebagai VBS Runauto.Jalankan CProcess, cari pada tab process name wscript.exe kemudian klik kanan dan klik kill selected procesess. Klik All Files and Folders. Pada bagian All or part of the file name ketik thumb.db, pada bagian Look in klik my computer. Hapus semua file yang telah ditemukan. Ulangi langkah di atas dan hapus semua file yang ditemukan lagi. Klik All Files and Folders. Pada bagian All or part of the file name ketik Autorun.inf, pada bagian Look in klik my computer. Ulangi langkah di atas dan hapus semua file yang ditemukan lagi. Itulah shortcut yang harus kita hapus. Klik All Files and Folders. Anda harus pilih berdasarkan dari ciriciri dari shortcut folder yang dibuat oleh virus di atas tadi.

### http://china-hr-tomorrow.com/images/caldera-roca-victoria-manual-instrucciones.pdf

| pplications Processes | Performance Netwo | orking | Users       |   |
|-----------------------|-------------------|--------|-------------|---|
| Image Name            | User Name         | CPU    | Mem Usage   | ^ |
| spoolsv.exe           | SYSTEM            | 00     | 4,128 K     |   |
| explorer.exe          | Administrator     | 00     | 16,828 K    | _ |
| sychost.exe           | LOCAL SERVICE     | 00     | 4,104 K     |   |
| sychost.exe           | NETWORK SERVICE   | 00     | 2,856 K     |   |
| sychost.exe           | SYSTEM            | 00     | 17,200 K    |   |
| sychost.exe           | NETWORK SERVICE   | 00     | 3,692 K     |   |
| sychost.exe           | SYSTEM            | 00     | 4,256 K     |   |
| Isass.exe             | SYSTEM            | 00     | 1,032 K     |   |
| services.exe          | SYSTEM            | 00     | 3,688 K     |   |
| winlogon.exe          | SYSTEM            | 00     | 1,120 K     |   |
| csrss.exe             | SYSTEM            | 00     | 3,112 K     |   |
| sharedintapp.exe      | Administrator     | 00     | 1,948 K     |   |
| smss.exe              | SYSTEM            | 00     | 372 K       |   |
| wscnitfy.exe          | Administrator     | 00     | 1,808 K     |   |
| alg.exe               | LOCAL SERVICE     | 00     | 3,136 K     |   |
| taskingr.exe          | Administrator     | 00     | 3,920 K     |   |
| System                | SYSTEM            | 01     | 212 K       |   |
| System Idle Process   | SYSTEM            | 99     | 16 K        | ÷ |
| Show processes fro    | m all users       | 3      | End Process |   |

Sebenarnya jika kita tidak menghapus registry tadi langkah 10 tidak masalah, tapi pada waktu restart windows akan muncul 2 kotak dialog yang intinya yang pertama mencari file database.mdb yang kita hapus tadi, yang kedua diminta memasukkan cd windowsxp.Kemudian kemungkinan regedit kita akan didisable oleh virus tadi. Ini juga ga bermasalah jika anda ga sering otakatik registry windows. Metode Untuk menangkal virus datang lagi. Setelah kita klik shortcut folder tersebut maka dia akan mencari file wsript.exe yang letaknya di folder windows folder system32. Dengan aktifnya wscritp.exe maka virus akan mulai menyebar. Jadi kunci agar virus ini aktif adalah pada file wscript.exe. Untuk itu kita harus mematikan wscript.exe dengan jalan merenamenya. Caranya yaitu Folder tersebut adalah kumpulan filefile cadangan dari filefile di folder system32. Cari file wsript.exe kemudian klik kanan rename misalnya menjadi wscriptx.exe. Kemudian buka C\Windows\system32, cari file wsript.exe kemudian klik kanan rename misalnya menjadi wscriptx.exe juga. Beritahu saya pospos baru lewat surat elektronik. Nothing lengthy, just an overview. Untuk mengetahui lebih lanjut, termasuk cara mengontrol cookie, lihat di sini. Apakah Virus Shortcut Berbahaya. Virus shortcut bisa dibilang bukanlah virus yang berbahaya karena virus ini termasuk dalam kategori worm. Tidak membuat file terhapus atau data menjadi corrupt; Hanya ditujukan untuk membuat pengguna jadi jengkel, repot dan panik; Sebenarnya virus ini sangat

mudah untuk diatasi dan dibasmi. Meski tidak berbahaya, virus ini sangat mengganggu dan selalu membuat jengkel penggunanya. Daftar Isi. Jika langkah di atas berhasil dilakukan, maka semua file yang tersembunyi akan muncul kembali. Setelah file yang disembunyikan muncul, saatnya membasmi virus shortcut. Cara Pertama Menggunakan Antivirus Smadav Smadav merupakan Antivirus lokal gratis yang sangat ampuh untuk mengatasi virus shortcut yang membandel.

https://www.chorwacjaapartamenty.com/images/caldera-niagara-manual.pdf

|                                                  |                                                                                                    | Road to Evolution                                              |                                          | P    |
|--------------------------------------------------|----------------------------------------------------------------------------------------------------|----------------------------------------------------------------|------------------------------------------|------|
| tee Mariage Mariage                              |                                                                                                    |                                                                |                                          | ~    |
| + Downland + Mosc + Read to Evolution            | •                                                                                                    |                                                                | e 👌 Santi Baatia Lotat                   | n "A |
| 22 - Linkin, Park -<br>Cne, step, choise - repit | C SP15cmg2 Sound                                                                                                    | Of The Little Things Give Yes<br>Away regil<br>bit in reserved | C Beating Darkshop)<br>MP1 Januar Sound  |      |
| Country 2 mpl                                    | New Walkedamp3                                                                                                    | Green, Op. repl<br>MII   Farmer Internet                       | Contain Fash in the Ending?              |      |
| Dittor, Park, - Marthangil<br>MP17 proved Sound  | Contraction State                                                                                                    | Mit Hand Some mpl                                              | Publing Me Away regil<br>MP Format Sound |      |
| Vera Destruit liber and<br>Destruit              |                                                                                                    |                                                                |                                          |      |
| A Siltyte                                        |                                                                                                    |                                                                |                                          |      |
|                                                  |                                                                                                    |                                                                |                                          |      |
|                                                  |                                                                                                    |                                                                |                                          |      |
|                                                  |                                                                                                    |                                                                |                                          |      |
|                                                  |                                                                                                    |                                                                |                                          |      |
|                                                  |                                                                                                    |                                                                |                                          |      |
|                                                  |                                                                                                    |                                                                |                                          |      |
|                                                  |                                                                                                    |                                                                |                                          |      |
|                                                  |                                                                                                    |                                                                |                                          |      |
|                                                  |                                                                                                    |                                                                |                                          |      |
|                                                  |                                                                                                    |                                                                |                                          |      |
|                                                  | Somer 3 Mar 1 Autotation     Somer 3 Mar 1 Autotation     Somer 3 Mar 2 Mar 2 M |                                                                |                                          |      |

Unduh Smadav di sini; Selanjutnya install dan lakukan scanning; Tunggu proses scanning selesai dan hapus semua virus yang terdeteksi. Cara Ketiga Melalui Folder Temporary Klik tombol Start kemudian ketikkan %temp% pada kolom pencarian, kemudian tekan Enter; Setelah folder Temp terbuka, cari file nkvasyoxww.vbs kemudian hapus; Selesai. Tetapi jika masalah terulang kembali, gunakan antivirus mumpuni karena umumnya semua antivirus mampu melakukan tugas ini dengan baik. Jangan biasakan double klik pada Drive apapun baik hardisk atau flashdisk, tapi bukalah melalui jendela kiri; Semoga bermanfaat.! Learn how your comment data is processed. Primary Sidebar Search the site. Di jendela tersebut, klik view dan aktifkan Show hidden files, folders, and drives lalu hilangkan ceklis pada Hide extentions for known file types dan Hide protected operating system files Recommended. Ketik cmd di kolom Cortana, lalu jalankan command prompt sebagai administrator. Drive C biasanya untuk sistem, dan disk biasanya F atau G. Tapi, jangan khawatir, Anda tetap bisa menghilangkan virus shortcut yang menyerang laptop. Hanya saja, prosedurnya sangat berbeda. Tetapi, jika masalah yang sama berulang kembali, maka cara terakhir adalah menggunakan aplikasi anti virus yang paling reliable menurut Anda. Hampir semua anti virus mampu melakukan tugas ini dengan baik. Sumber gambar header Pixabay. Digital Startup Nusantara. To browse Academia.edu and the wider internet faster and more securely, please take a few seconds to upgrade your browser. You can download the paper by clicking the button above. Related Papers bergantung pada Video Card By Gugun Gugun Cara terampuh Menghapus virus shortcut di komputer dila By FaRa Zilla S Mengistal win XP dari USB By Tanggu Sinurat XCODE Book 1 By Muh. Aslan, S.Sos Xcode magazine By Bagus Karisma READ PAPER Download file. Please upgrade your browser or activate Google Chrome Frame to improve your experience.

Ini Langkah Menghapus Virus yang Menyerang Komputer Anda Virus merupakan masalah yang pasti mengganggu para pengguna perangkat yang selalu terhubung dengan koneksi internet. Saat komputer sudah terserang oleh virus, resiko yang harus dihadapi adalah kehilangan data personal sampai tindak pencurian data pribadi oleh pihak tidak bertanggung jawab. Ada banyak sekali potensi masukknya virus ke dalam komputer pengguna mulai dari internet dan penggunaan flashdisk yang memiliki resiko. Saat virus sudah masuk dan menyerang, biasanya para pengguna akan mengandalkan antivirus untuk mencegah dan membersihkan virus yang ada. Nah, kali ini saya akan membagikan metode yang berbeda dari cara yang di atas. Cara yang akan dijelaskan kali ini tidak perlu menggunakan antivirus untuk menghapus virus yang ada didalam komputer. Bagaimana caranya Simak penjelasannya berikut ini. 1. Anda Bisa Menggunakan Command Prompt Langkah

pertama klik start pada komputer Anda, lalu ketik cmd di pencarian. Apabila Anda sudah menemukan program cmd, maka klik kanan dan klik Run As Administrator untuk menjalankan sebagai administrator. Begitu juga saat Anda ingin memeriksa Drive yang berbeda, maka Anda tinggal mengganti huruf D dengan lokasi Drive yang berbeda. Setelah Anda melakukan langkah di atas, maka program Command Prompt akan mengecek drive yang terpilih dan memuat semua file yang ada didalamnya. Temukan, filefile yang tidak biasa dengan format.EXE, hapus file ini melalui Command Prompt. Cara menghapus file ini adalah dengan menggunakan REGEDIT, dimulai dengan klik Start, Run, Regedit, Edit, Find, kemudian masukkan nama file virus yang sudah Anda temukan di dalam Command Prompt. Hapus semua file yang ada termasuk folder yang ada meliputinya. 2.Gunakan Task Manager untuk Menonaktifkan Layanan yang Mencurigakan Cara selanjutnya yang bisa Anda lakukan untuk mengetahui komputer yang dimiliki terjangkit virus atau tidak, maka bisa melalui task manager.

## https://clearlakesd.org/wp-content/plugins/formcraft/file-upload/server/content/files/16273658d7c4e 5---brinkmann-4-burner-gas-grill-owner-s-manual.pdf

Saat ada layanan yang mencurigakan, maka Anda bisa mematikan layanan tersebut. Baca Juga Tips Cegah Laptop Tidak Overheat Atau Cepat Panas Langkah selanjutnya adalah menjalankan MSConfig. Setelah masuk ke dalam System Configuration, masuk kedalam pilihan Service. Hapus semua kolom yang mencurigakan. Cara terbaik untuk mengetahui file yang mencurigakan adalah dengan mengingat setiap aplikasi yang pernah diinstal. Dengan cara seperti ini Anda bisa dengan mudah mengetahui setiap layanan yang mencurigakan atau tidak. Jika sudah, Anda bisa masuk ke Startup. Disini Anda bisa menemukan berbagai file yang mencurigakan, kemudian tandai setiap file yang menurut Anda berbahaya dan mencurigakan. Jika sudah, buka kembali Command Prompt seperti yang telah dijelaskan sebelumnya. Temukan file yang mencurigakan dan hapus file tersebut melalui Command Prompt. Melalui cara di atas, Anda tidak perlu lagi menghapus antivirus menggunakan berbagai software antivirus. Bagi Anda yang tidak terbiasa menggunakan cara di atas mungkin pada awal menggunakan cara di atas, Anda akan merasaka kesulitan. Tapi, lama kelamaan Anda akan terbiasa saat menggunakan cara yang telah disampaikan di atas. Semoga apa yang telah saya sampaikan di atas bisa bermanfaat untuk Anda semua. Jika, Anda merasa informasi di atas bisa membantu banyak orang. Jangan ragu untuk membagikannya melalui media sosial yang ada. Baca Juga Windows 10 Akan Dilengkapi Fitur Dynamic Lock Untuk Mengunci PC Saat Anda Beranjak Dari Depan PC Selamat mencoba. Tidak Mustahil untuk Dilakukan Tidak Perlu Mengeluarkan Uang. Ini 5 Cara Menambah Memori Smartphone Trending Cara Menambahkan Tanda Tangan di Dokumen PDF Pada Android Tidak Tahu Pasword.

Gunakan Cara Ini Agar Tetap Terhubung Pada Wifi Ini Cara Tingkatkan Kualitas Video di Android Dengan Mudah 5 Solusi Atasi Start Menu Tidak Bisa Dibuka di Windows 10 Cara untuk Mengosongkan Ruang pada Penyimpanan Internal Android yang Penuh Cara Hapus Akun iCloud dan Apple ID Pemilik Sebelumnya Popular Today Tidak Tahu Pasword. Gimana cara menanggulangi kasus tersebut.Dan juga buat yang bete kalau harus scan komputer cari virus berjamjam padahal dengan cara ini paling 10 menit beres. Semoga bisa berguna dan bermanfaat.Wahyu Abadi Pemenang Top Print 2015 PT. Gramedia Printing Pemenang Top Print 2015 Perum Peruri Pemenang Top Print 2015 Memutihan Gigi alami ddengan Strawbery Kumpulan kode Emotion Facebook Membuat dan Merubah Tulisan Heading Blogspot Script Anti Duplicate title tags and Duplicate meta descriptions Pada Blogger.com My Blog friend's To find out more, including how to control cookies, see here. Ikuti prosedur sederhana di bawah ini. Tekan enter.Nikmati kebebasan untuk membuka hard disk dengan klik dua kali.Di jendela itu pergilah ke tab View dan pilih opsi Show hidden files and folders.Lakukan seperti di bawah iniSekarang klik Ok dan jika system configuration utility meminta restart, klik exit tanpa restart.Jangan mencoba untuk membuka media penyimpanan Anda dengan mengklik dua kali sebelum Anda memulai ulang komputer. Jika tidak, anda harus mengulang lagi seluruh prosedur tersebut. Artikel ini telah dilihat 70.879 kali.Dengan menggunakan situs ini, Anda menyetujui aturan cookie kami. You may have to register before you can post click the register link above to proceed. To start viewing messages, select the forum that you want to visit from the selection below. Seperti halnya virusvirus lokal lainnya, dia akan membuat duplikat setiap folder namun kali ini bukan dengan ekstensi.exe melainkan extensi.ink alias shortcut. Pada task manager terdapat proses services wscript.exe yang sedang berjalan. Dalam kondisi normal, tidak ada proses seperti ini.

Dan ini langkahlangkah menghapus virus shortcut 1. Matikan System Restore. Sejak dulu aku selalu mematikan system restore segera setelah proses instalasi windows. Untuk keperluan backup dan imaging system, aku lebih memilih menggunakan third party seperti acronis ataupun Norton Ghost 2. Matikan proses virus wsrcipt.exe C\WINDOWS\System32\wscript.exe Bisa menggunakan Process Explorer atau misc.Untuk proses penghapusan, kita bisa menggunakan fasilitas search pada Windows. Pada "More advanced options", pastikan option "Search system folders" dan "Search hidden files and folders" keduanya telah dicentang. Search file dengan nama autorun.inf ukurannya 8 KB Search file dengan nama Thumb.db ukurannya 8 KB Search file dengan ekstensi.lnk.lnk ukurannya 1 KB Hapus semua file yang ditemukan. Untuk lebih memudahkan proses pencarian yang sekaligus menghapus file yang ditemukan, bisa menggunakan software UTool, sebuah freeware yang dapat download secara gratis. Tambahan informasi, program MagicTweak selain berfungsi menonaktifkan autorn dapat juga digunakan untuk mencegah dijalankannya filefile.inf File autorun.inf yang biasanya merupakan awal dari berjangkitnya virus akan secara otomatis diubah menjadi murni file txt alias notepad oleh program ini dan dia tidak lagi bisa dieksekusi. Ini sangat membantu jika memang secara tidak sengaja kita mengaktifkan atau mengeksekusi autorun.inf meski proses autorun sudah didisable untuk semua drive termasuk flash disk. 3. Setelah semua proses instalasi windows, driver, program, dan lainlain telah selesai, segera backup image system kita menggunakan software macam Acronis True Image atau Norton Ghost, sehingga jika nanti ada masalah yang tidak dapat selesaikan dengan mudah, dan dapat merestore backup system tersebut. 4. Jika perlu, instal juga Deep Freeze apabila komputer digunakan oleh banyak orang, sehingga settingan komputer tidak akan berubahubah. 5.

Update info Ciriciri virus terdapatnya virus shortcut pada flashdisk dapat diketahui dengan perbedaan icon flashdisk tersebut yang biasanya berbentuk seperti icon drive menjadi berubah seperti icon folder. Jika menemui icon seperti ini, berarti dalam flashdisk tersebut terdapat virus.Learn how your comment data is processed. Inilah Pengaruh Game Online Pada Diri Kita 12 Februari 2019 5 Kunci Bahagia Menurut Pandangan Islam 24 Februari 2016 Pahala Puasa 6 Hari Bulan Syawal 18 Juli 2015 SaatSaat Kesusahan 24 Februari 2011. Virus ini pun banyak muncul dan menyerang flash drive USB. Virus ini termasuk dalam jenis virus Directory karena virus ini menginfeksi direktori dan file di komputer serta storage device kamu sehingga bisa menyebabkan beberapa gangguan pada direktori kamu. Memang virus ini tidak termasuk dalam virus yang berbahaya dan hanya menyebabkan beberapa gangguan seperti tidak membuat file dan data menjadi corrupt, hanya ditujukan untuk membuat kepanikan pada user selain itu virus ini terbilang sebagai virus yang mudah untuk diatasi. Virus ini sendiri bekerja dengan cara membuat usernya menjadi panik sehingga tak jarang memungkinkan user langsung melakukan proses formatting pada storage device dan menghilangkan file file yang di dalamnya. Atau bahkan membeli storage device baru yang tentu harganya cukup mahal. Terdapat beberapa gejala yang muncul diakibatkan dari infeksi virus shortcut ini pada storage device komputer kamu. Ada beberapa cara pula yang bisa kamu gunakan untuk mengetahui apakah komputer kamu telah terjangkit virus shortcut atau tidak. Sehingga beberapa gejala bisa kamu amati pada saat kamu membuka storage drive kamu di komputer Beberapa gejala tersebut seperti drive yang berubah menjadi shortcut, file dan data tidak bisa dibuka atau pun diakses, hingga ada beberapa bahkan semua data mengalami hidden atau disembunyikan oleh virus tersebut.

READ Cara Download Cepat Video di Facebook Terbaru Cara Menghilangkan Virus Shortcut Secara umum virus shortcut ini sebenarnya dapat diberantas dengan cara yang cukup mudah terutama jika kamu cukup jeli dalam menghadapi gangguan dari virus shortcut ini. Terdapat beberapa langkah yang bisa kamu lakukan guna menghilangkan virus shortcut ini. Berikut ini adalah beberapa cara yang dapat kamu lakukan untuk menghilangkan virus shortcut ini Mulai Dengan Proses Unhidden Files Proses unhidden files ini sendiri dapat kamu lakukan dengan menggunakan menu dari windows, dalam hal ini bertujuan guna memastikan apakah storage device kamu memang benar benar telah terinfeksi virus shortcut. Langkah pertama adalah dengan membuka control panel pada windows kamu, menu control panel dapat kamu akses dari menu start. Selanjutnya pilih saja folder option, kemudian masuk ke dalam tab Views. Pada tab Views, coba carilah bagian Hidden Files and folders, kemudian jangan lupa untuk pastikan option yang terpilih adalah "Show Hidden files, folder anda drives". Selanjutnya klik OK. Jika telah melakukan cara ini seharusnya file yang terhidden akan muncul. Akan tetapi apabila masih tidak muncul juga maka bisa dipastikan jika storage device kamu sudah terserang oleh virus shortcut. Lakukan Proses Remove Attribute pada Storage Device Langkah selanjutnya adalah kamu harus membuat semua files yang terhidden agar dapat tampil seperti sebelumnya. Caranya sendiri cukup mudah, lakukan dengan langkah langkah di bawah ini. Pertama adalah dengan memilih Command Prompt dari start menu. Kemudian jika muncul jendela command promt silahkan ketikkan drive letter dari drive storage kamu yang bermasalah, contohnya saja adalah drive D, maka ketikkan saja D kemudian jangan lupa untuk menekan enter. Selanjutnya command prompt telah menampilkan drive F maka kamu dapat melakukan penghapusan attribute.

READ Appvn Apk Download Free Entertainment App For Android Keterangan Tambahan s; merupakan command untuk menghilangkan atribut file shortcut. h; untuk menghilankan atribut hidden files. r; untuk menghilangkan atribut readonly. Setelah melakukan cara ini, seharusnya file dan data kamu yang terhidden dan juga telah menjadi shortcut dikarenakan telah terjangkit virus akan segera muncul kembali dan dapat digunakan seperti semula. Namun harus kamu ingat jika langkah ini hanya dapat berfungsi untuk menghilangkan atribut saja dan bukan untuk menghilangkan virus yang menyebabkan gangguan pada storage device kamu. Saatnya Menghapus Virus dari Storage Device Jika masalah file dan data yang terhidden dan berubah menjadi shortcut yang dikarenakan oleh virus shortcut maka langkah selanjutnya adalah tentu saja dengan membuang virus dari storage device kamu. Caranya adalah dengan melakukan langkah langkah yang ada di bawah ini. Menggunakan aplikasi antivirus, biasanya antivirus sudah dapat melakukan pendeteksian sehingga kamu dapat melakukan proses scanning biasa pada drive storare kamu, pada saat terdeteksi virus makan akan secara otomatis dilakukan pembersihan oleh aplikasi ini. Cara yang kedua adalah dengan menghapus file secara manual. Demikian cara mengilangkan virus shortcut secara mudah yang telah Mas Tekno ulasa khusus untuk kamu semua, selamat mencoba. Virus komputer bisa masuk dengan mudah ke dalam suatu komputer terutama dari jaringan komputer dan juga pemindahan atau transfer file antar komputer. Mirip dengan transfer virus penyakit pada manusia bukan. Virus ini dapat mengakibatkan banyak sekali masalah pada komputer anda pastinya. Apabila komputer anda sudah terkenan virus akan sangat mengganggu sebab virus itu menyebabkan datadata penting yang ada di dalam komputer akan hilang. Terus, bagaimana cara menghilangkan serta ciriciri sudah terkena virus tersebut seperti di lansir dari laman berakal.

com sebagai berikut Sebelum kita membahas tentang langkahlangkah menghilangkan virus komputer, sebaikanya kita kenali terlebih dari dulu apakah komputer yang biasa kita gunakan terkena serangan virus atau tidak. Simak keterangan dibawah ini. 1. Gunakan Command Prompt Menggunakan Command Prompt menjadi salah satu alternatif karena anda tidak perlu menggunakan aplikasi anti virus sebelumnya. Perhatikan cara dibawah ini agar tidak terjadi kekeliruan saat mengaplikasikan cara tersebut. Pertama, klik Start dan ketik cmd. Jika sudah, klik kanan untuk menjalankan sebagai administrator. Jadi, Run as administrator.Net Setelah itu, maka command prompt akan mengeksplorasi drive yang dipilih dan memuat semua file pada drive tersebut.Simak cara penggunaannya berikut. Lihat, jika terdapat layanan yang mencurigakan, segera matikan. Kemudian, jalankan MSConfig. Langkah berikutnya, setelah masuk System Configuration, masuklah ke opsi Service. Anda diharuskan menghapus semua kolom centang yang mencurigakan. Misal, yang tidak pernah anda install namun terdapat pada pilihan tersebut. Net Setelah itu, masuk ke Startup. Di sini anda akan melihat file yang menurut anda mencurigakan. Tandai file yang mencurigakan.Hapus file tersebut melalui CMD, sama seperti cara pertama. 3. Cara Menghilangkan Virus di Laptop dengan Anti Virus Selain dengan cara manual seperti yang telah disebutkan diatas, anda juga dapat menggunakan antivirus untuk menghilangkan virus berbahaya. Misalnya, anda dapat menggunakan antivirus Smadav, Avast, AVG, Avira, Norton, Kaspersky dan lainlain. Gunakan satu antivirus yang anda anggap terbaik, dan jangan lupa untuk melakukan update secara rutin, dan juga lakukan scaning dengan menjalankan antivirus. Cara yang satu ini tergolong beresiko dan tidak menjamin kesuksesan yang dapat anda raih. Akan tetapi, hal ini dapat dicoba dengan catatan virus yang anda alami adalah virus yang bersemayam di flashdisk atau memory card. 5.

http://superbia.lgbt/flotaganis/1649558872